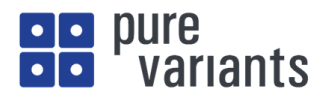

## VDMの比較・マージ機能

本資料では、複数の VDM (バリアント・ディスクリプション・モデル)を比較させて、それらバリアント 間の同じ、もしくは異なるフィーチャーの抽出や、それらをマージする機能について紹介します。

下記、2つの方法があります。

- Compare 機能を使用して比較
- Matrix View を使用して比較

以下 pure::variants のサンプルプロジェクト "Weather Station"を例に、これら2つの方法を紹介します。

サンプルプロジェクト "Weather Station"を、下図のようにファイル > 新規 > サンプル からインポート します。

| 📮 pvTest - E    | clipse       | プラットフォーム |        |           |      |     |           |        |  |
|-----------------|--------------|----------|--------|-----------|------|-----|-----------|--------|--|
| ファイル(F) 編       | [集(E)        | ナビゲート(N) | Search | プロジェクト(P) | 実行(  | (R) | ウィンドウ(W)  | ヘルプ(H) |  |
| 新規(N)           |              |          |        | Alt+シフト   | +N > |     | プロジェクト(R) |        |  |
| ファイルを           | 開く(.)        |          | + 88 4 |           |      |     | サンプル(X)   |        |  |
| ファイル・ジ<br>最近のフェ | ノステム:<br>ァイル | からプロジェクト | を開く    |           | >    |     | その他(O)    | Ctrl+N |  |

| ◎ 新規サンプル                                                                                                    |       |  |
|----------------------------------------------------------------------------------------------------|-------|--|
| ウィザードを選択                                                                                                    | Ď     |  |
| ウィザード( <u>W</u> ):                                                                                                    |       |  |
| 7ィルタ入力                                                                                                    |       |  |
| <ul> <li>SCM Module</li> <li>Sparxs Enterprise Architect Weather Station</li> <li>Standard Transformation</li> <li>Weather Station</li> <li>Word Weather Station Example</li> <li>Vord Weather Station EXAMPLE</li> <li>Extensibility Example Plugins</li> </ul> | ~     |  |
| ⑦ < 戻る(B) 次へ(N) > 終了(E)                                                                                                    | キャンセル |  |

"Weather Station"を選択し、次へ で進み、終了 するとプロジェクトが得られます。

1. Compare 機能を使用して比較

プロジェクト内から、下図のように2つの VDM を選択して右クリックし、コンテキストメニューから "比較対象 -> 相互"を選択します。

| 🗐 work - Eclipse ブラットフォーム                                                                                                    | - 🗆 X                      |
|----------------------------------------------------------------------------------------------------|----------------------------|
| ファイル(F) 編集(E) ナビゲート(N) Search ブロジェクト(P) 実行(R) ウィンドウ(W) ヘルプ(H)                                                                                                    |                            |
| <u>□ ▼ Ⅲ № @ ◇ ◇ ◇ ◎ ▲ ◎ ≭ № ▼ @ ৵ ▼ 9 ▼ 7 ▼ 0 → 7 → ↓ → 7 → ↓ → 7 → ↓ → 7 → ↓ → 7 → ↓ → 7 → ↓ → 7 → ↓ → 7 → ↓ → 7 → ↓ → 7 → ↓ → 7 → ↓ → 7 → ↓ → 1 → 7 → ↓ → 1 → 1 → 1 → 1 → 1 → 1 → 1 → 1 → 1</u>                                                                                                    | クイック・アクセス 🔡 😰              |
| 🕆 Variant Projects 🕴 🍅 🎭 🗢 🗖 👘                                                                                                    | □ ⇔ Relations 🛛 🐺 Result □ |
| <ul> <li>w Wether Station Example</li> <li>&gt;&gt;&gt; input</li> <li>&gt;&gt;&gt;&gt; creports</li> <li>&gt;&gt;&gt;&gt; script</li> <li>&gt;&gt;&gt;&gt;&gt;&gt;&gt;&gt;&gt;&gt;&gt;&gt;&gt;&gt;&gt;&gt;&gt;&gt;&gt;&gt;&gt;&gt;&gt;&gt;&gt;&gt;&gt;&gt;&gt;&gt;&gt;&gt;</li></ul>                                                                                                    | No relations available.    |
| Bern.vdm New >                                                                                                    |                            |
| <ul> <li>☑ Dubai.vdr</li> <li>☑ Hamburg</li></ul>                                                                                                    |                            |
| 2 Madridov X Delete                                                                                                    |                            |
| ≧ Insycoto<br>⊠ NewYorky Refactor >                                                                                                    |                            |
| 図 Oslo.vdm 🔤 インボート()<br>図 Paris.vdm 🖬 エクスポート(O)                                                                                                    |                            |
| 図 Prag.vdm 更新(P)                                                                                                    |                            |
| 20 Kom.vdm       Synchronize Models         20 Stuttgart,       5.         20 Wien.vdm       5.         30 Wien.vdm       5.         30 Wien.vdm       5.         30 Work.vdm       5.         30 WScr.vdm       5.         30 WScr.vdm       5.         31 Work.vdm       5.         32 Work.vdm       5.         33 Work.vdm       5.         34 Work.vdm       5.         35 Work.vdm       5.         36 WScr.vdm       5.         35 Work.vdm       5.         36 WScr.vdm       5.         36 WScr.vdm       5.         36 WScr.vdm       5.         37 Work.vdm       5.         38 WScr.vdm       5.         39 WScr.vdm       5.         30 WScr.vdm       5.         30 WScr.vdm       5.         30 WScr.vdm       5.         30 WScr.vdm       5.         30 WScr.vdm       5.         30 WScr.vdm       5.         30 WScr.vdm       5.         30 WScr.vdm       5.         30 WScr.vdm       5.         30 WScr.vdm       5.         30 WScr.vd |                            |
| ✓ 圖 W3AIII ● 実行(R) >                                                                                                    |                            |
| E アウトライン ◎ @v Vi 称 デバ(や)(D) >>                                                                                                    |                            |
| 7-(ALE) 2<br>表示するアウトラインはあい トレ約式参加(ALE) 4<br>日本(F)                                                                                                    |                            |
| 電換対象(い)     コロユ(C)     電換対象(L)     コロカル環歴(L)                                                                                                    |                            |
| y-λ(s) >                                                                                                    |                            |
| ☑ 検証                                                                                                    |                            |
| . Remove from Context Ctrl+Alt+シフト+下                                                                                                    |                            |
| di Mark as Landmark Ctrl+Alt+シフト+上                                                                                                    |                            |

以下のように、これら選択した2つの VDM の比較画面が開きます。上段は、2つの VDM のフィーチャー選択の違いをリスト表示しています。下段の左右は、それぞれのバリアントと、その選択内容が表示されます。

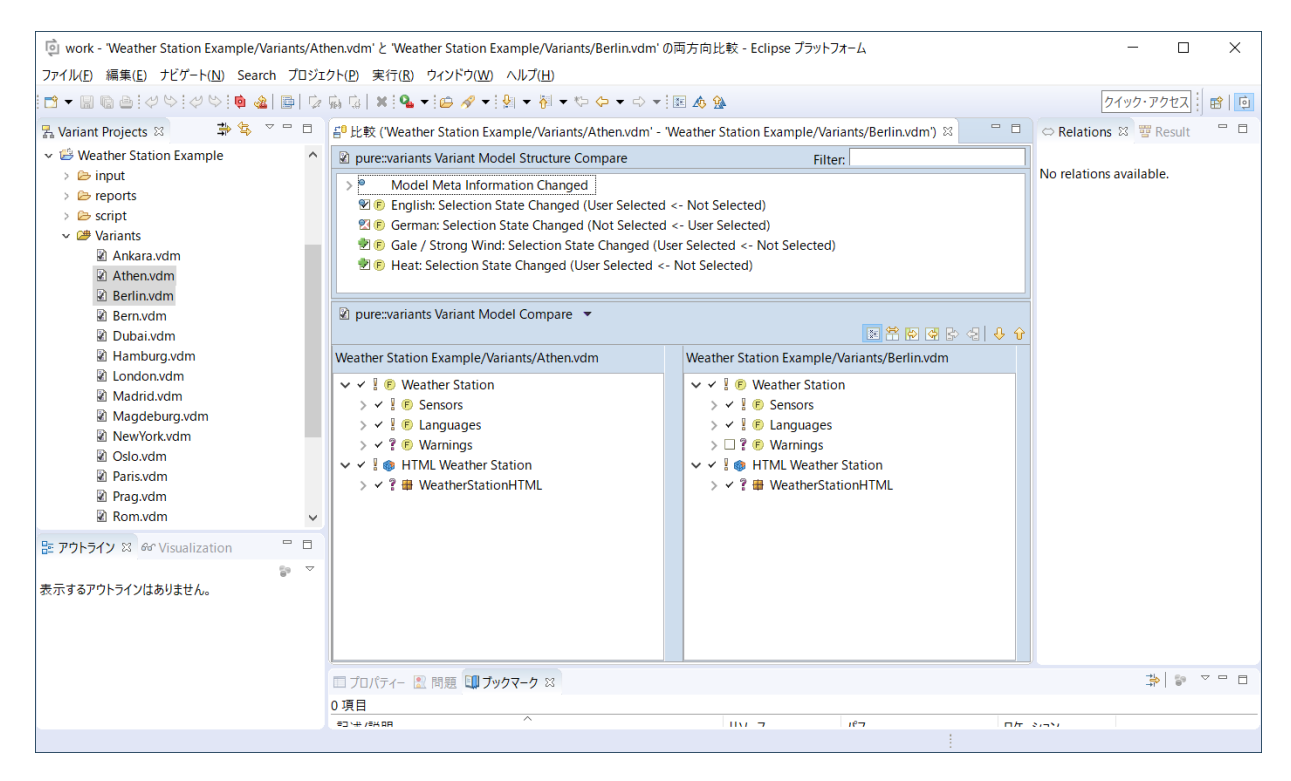

この画面で異なるフィーチャー選択をマージすることもできます。 例えば、上段にあるフィーチャー"Heat"をクリックすると、以下のように下段でハイライトされま すので、下図のようにボタンを用いてマージさせることができます。

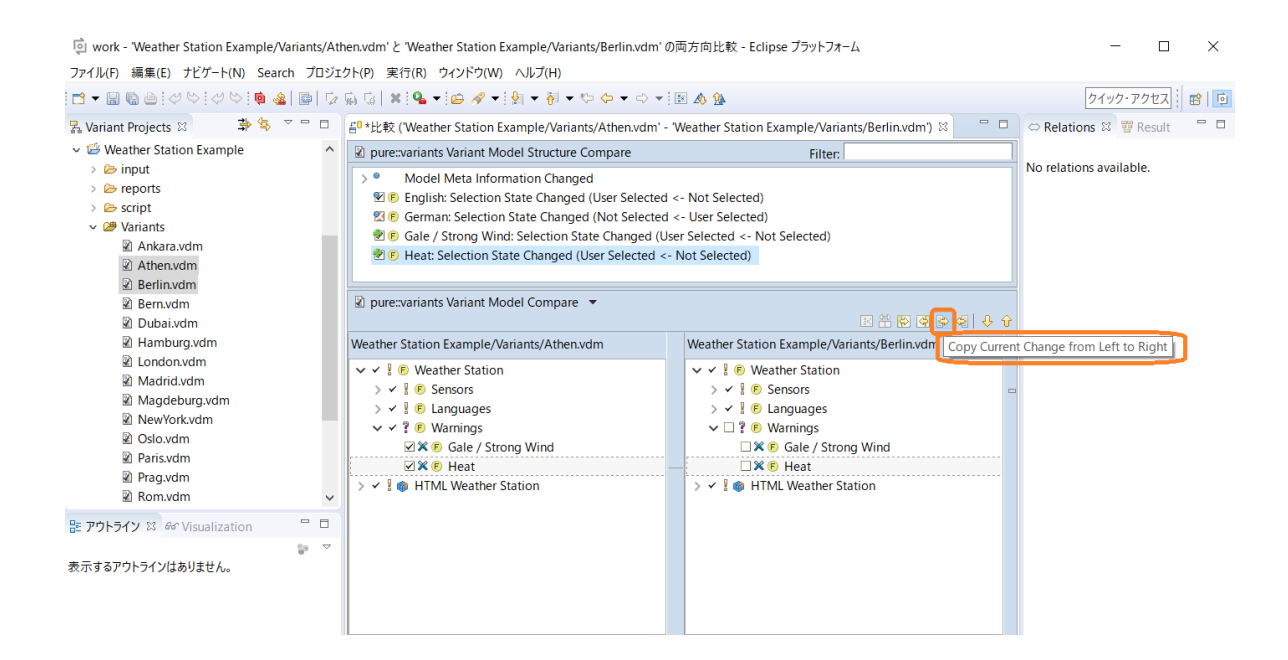

※この画面タブを閉じる時に、変更を保存するか聞いてきます。

2. Matrix View を使用して比較

下図のようにコンフィグレーション・スペース (Variants) をダブルクリックし、全てのバリアント を Matrix View で表示させます。

| i work - Weather Station Example/ | Variants/cor | figsp        | oace.xml - Eclipse プラットフォーム                                                                                                    |                                              |     |              |              |              |              |     |              |              |              |                   |              |              |              |              |                   | -            | -             |      | × |
|-----------------------------------|--------------|--------------|----------------------------------------------------------------------------------------------------|----------------------------------------------|-----|--------------|--------------|--------------|--------------|-----|--------------|--------------|--------------|-------------------|--------------|--------------|--------------|--------------|-------------------|--------------|---------------|------|---|
| ファイル(E) 編集(E) ナビゲート(N) Sea        | rch プロジェ     | クト( <u>E</u> | ) 実行( <u>R</u> ) ウィンドウ( <u>W</u> ) ヘルプ( <u>H</u> )                                                                                                    |                                              |     |              |              |              |              |     |              |              |              |                   |              |              |              |              |                   |              |               |      | l |
|                                   | 2 🖻          | 扇            | a   🗙   60 🤣 🤬 線 👻 🖣 🗸 🖉                                                                                                    | <b>?                                    </b> | 祠   | - *>         | <b>~</b> •   | • 🔿          | Ŧ            |     |              |              |              |                   |              |              |              |              |                   | クイッ          | ク・アク          | セス   | 1 |
| 🗏 Variant Projects 🖄 🎒 🕏          | ~            | (# <b>)</b>  | /ariants 🛛                                                                                                    |                                              |     |              |              |              |              |     |              |              |              |                   |              |              |              |              |                   |              |               | 3 »1 |   |
| V 🕫 Weather Station Example       | ^            |              |                                                                                                    |                                              |     |              |              |              |              |     |              |              |              |                   |              |              |              |              |                   |              | ^             |      |   |
| > 🗁 input                         |              |              |                                                                                                    |                                              |     |              |              |              |              |     |              |              | _            |                   |              |              |              |              |                   |              |               |      |   |
| > 🗁 reports                       |              |              |                                                                                                    |                                              |     |              |              |              |              | Ð   | _            |              | purg         | ¥                 |              |              |              |              | e                 |              |               |      |   |
| > 🗁 script                        |              |              |                                                                                                    |                                              | ara | G            | .=           | _            | ai           | nqu | hop          | drid         | gdel         | Yor               |              | s            | -            | _            | tga               | ç            |               |      |   |
| Variants                          |              |              | Model Elements                                                                                                    | Level                                        | Ank | Ath          | Berl         | Ben          | Dat          | Har | Lon          | Mag          | Mag          | Nev               | Oslo         | Pari         | Prag         | Ron          | Stut              | Wie          |               |      |   |
| Ankara.vdm                        |              |              | WeatherStationFeatures                                                                                                    |                                              |     |              |              |              |              |     |              |              |              |                   |              |              |              |              |                   |              |               |      |   |
| Athen.vdm     Berlinudm           |              |              | 🗏 🔋 🖲 Weather Station                                                                                                    |                                              | ~   | ~            | ~            | ~            | ~            | ~   | ~            | ~            | ~            | ~                 | ~            | ~            | ~            | ~            | ~                 | ~            |               |      |   |
| Bernydm                           |              |              | Image: Image: | 1                                            | ~   | ~            | ~            | ~            | ~            | ~   | ~            | ~            | ~            | ~                 | ~            | ~            | ~            | ~            | ~                 | ~            |               |      |   |
| Dubai.vdm                         |              | i            | 🗉 🗶 🖲 Temperature                                                                                                    | 1.1                                          | V   | $\checkmark$ |              | $\checkmark$ |              |     | V            |              | $\checkmark$ |                   | $\checkmark$ | $\checkmark$ |              | $\checkmark$ |                   |              |               |      |   |
| Amburg.vdm                        |              |              | 🔀 🖻 Wind Speed                                                                                                    | 1.2                                          |     | 1            | ~            | $\checkmark$ | $\checkmark$ | ~   |              |              | ~            | 1                 | ~            |              | ~            |              | 1                 |              |               |      |   |
| 🖹 London.vdm                      |              |              | 🛪 🖲 Air Pressure                                                                                                    | 1.3                                          |     |              |              |              |              |     | $\checkmark$ | $\checkmark$ | ~            |                   |              | 4            |              |              | 1                 | $\checkmark$ |               |      |   |
| Madrid.vdm                        |              |              | 🗏 🔋 🕼 Languages                                                                                                    | 2                                            | ~   | ~            | ~            | ~            | ~            | ~   | ~            | ~            | ~            | ~                 | ~            | ~            | ~            | ~            | ~                 | ~            |               |      |   |
| Magdeburg.vdm                     |              |              | 🚸 🖻 English                                                                                                    | 2.1                                          | ✓   | $\checkmark$ |              | ×            | $\checkmark$ | ×   | $\checkmark$ | ~            | ×            | ~                 | ~            | ~            | ~            | ~            | ×                 | ×            |               |      |   |
| MewYork.vdm                       |              |              | 🐳 🖲 German                                                                                                    | 2.2                                          | ×   | ×            | $\checkmark$ | $\checkmark$ |              | ✓   | ×            |              | $\checkmark$ | ×                 | ×            | ×            | ×            | X            | $\checkmark$      | $\checkmark$ |               |      |   |
| Oslo.vdm     Dericydm             |              |              | 🗏 🔋 🖲 Warnings                                                                                                    | 3                                            | ~   | ~            |              |              | ~            | ~   | ~            |              | ~            | ~                 |              |              | ~            |              | ~                 | ~            |               |      |   |
| Prag vdm                          |              |              | 🗶 🖲 Gale / Strong Wind                                                                                                    | 3.1                                          |     | 1            |              |              | $\checkmark$ | ~   |              |              | ~            | 1                 |              |              | $\checkmark$ |              | 1                 |              |               |      |   |
| Rom.vdm                           |              |              | 🔀 🖻 Heat                                                                                                    | 3.2                                          | ¥   | $\checkmark$ |              |              | $\checkmark$ |     | $\checkmark$ |              | $\checkmark$ | $\checkmark$      |              |              | $\checkmark$ |              | $\checkmark$      | $\checkmark$ |               |      |   |
| Stuttgart.vdm                     |              |              | WeatherStationHTMLSources                                                                                                    |                                              |     |              |              |              |              |     |              |              |              |                   |              |              |              |              |                   |              |               |      |   |
| 🖉 Wien.vdm                        | ~            |              | 😑 🛿 🎯 HTML Weather Station                                                                                                    |                                              | ~   | ~            | ~            | ~            | ~            | ~   | ~            | ~            | ~            | ~                 | ~            | ~            | ~            | ~            | ~                 | ~            |               |      |   |
|                                   |              |              | 🗉 🔋 🌐 WeatherStationHTML                                                                                                    | 1                                            | ~   | ~            | ~            | ~            | ~            | ~   | ~            | ~            | ~            | ~                 | ~            | ~            | ~            | ~            | ~                 | ~            |               |      |   |
| Se POPOLO & Sualization           |              |              |                                                                                                    |                                              | 12  | 17           | 12           | 12           | 17           | 2   | Υ.           | 12           | 12           | Υ.                | 12           | Υ.           | 12           | 12           | Υ.                | 12           |               |      |   |
| 表示するアウトラインはありません。                 | 84 .         |              | ofdir                                                                                                    |                                              | 12  | 17           | 12           | 12           | 17           | 2   | Υ.           | 12           | 12           | $\mathcal{V}_{i}$ | 12           | Π.           | 12           | 12           | $\mathcal{V}_{i}$ | 12           |               |      |   |
| 5.01.7 07 71 717 10 07 00 2700    |              |              | 🗉 🔋 🌐 css                                                                                                    | 1.1                                          | ~   | ~            | ~            | ~            | ~            | ~   | ~            | ~            | ~            | ~                 | ~            | ~            | ~            | ~            | ~                 | ~            |               |      |   |
|                                   |              |              | 🗉 🔋 🌐 images                                                                                                    | 1.2                                          | ~   | ~            | ~            | ~            | ~            | ~   | ~            | ~            | ~            | ~                 | ~            | ~            | ~            | ~            | ~                 | ~            | $\sim$        |      |   |
|                                   |              | <            |                                                                                                    |                                              |     |              |              |              |              |     |              |              |              |                   |              |              |              |              |                   | 3            | )             |      |   |
|                                   |              |              | Matrix                                                                                                    |                                              |     |              |              |              |              |     |              |              |              |                   |              |              |              |              |                   |              |               |      |   |
|                                   |              |              | プロパティー 🖹 問題 💷 ブックマーク 🛿                                                                                                    |                                              |     |              |              |              |              |     |              |              |              |                   |              |              |              |              |                   |              | † <b>10</b> ∓ | 69   | ~ |
|                                   |              | 0項           | 目                                                                                                    |                                              |     |              |              |              |              |     |              |              |              |                   |              |              |              |              |                   |              |               |      |   |
|                                   |              | 記            | ☆/説明                                                                                                    |                                              |     |              |              | リソーフ         | ζ            |     | 1            | パス           |              |                   |              | 1            | コケーシ         | עבע          |                   |              |               |      |   |
|                                   |              |              |                                                                                                    |                                              |     |              |              |              |              |     |              |              |              |                   |              |              |              |              |                   |              |               |      |   |

Matrix View 画面上で右クリックし、"Table Layout -> Change"を選択します。

| work - Weather Station Example/Variants/co | onfig | gspa    | ace.xml - Eclipse プラットフォーム |             |     |              |                     |        |              |       |        |      |     |      |     |               |              |              |              |              |              | -            | -   |     |       |
|--------------------------------------------|-------|---------|----------------------------|-------------|-----|--------------|---------------------|--------|--------------|-------|--------|------|-----|------|-----|---------------|--------------|--------------|--------------|--------------|--------------|--------------|-----|-----|-------|
| ファイル(F) 編集(E) ナビゲート(N) Search ブロジ          | ゴクト   | ~(P)    | 実行(R) ウィンドウ(W) ヘルプ(H)      |             |     |              |                     |        |              |       |        |      |     |      |     |               |              |              |              |              |              |              |     |     |       |
|                                            | 2 46  | 1       | 🗙   60 🍫 🤀   🍪 🔻 💁 🗸       | <b>\$</b> - | 1   | <u>ب</u> الأ | 祠、                  | • *>   | <del>ن</del> | •     | *      |      |     |      |     |               |              |              |              |              |              | クイッ          | ク・ア | クセス | 1     |
| 🛃 Variant Projects 🛛 🛛 🍃 🔄 🖓 🗆             | 2     | 🛡 Va    | iriants ⊠                  |             |     |              |                     |        |              |       |        |      |     |      |     |               |              |              |              |              |              | -            |     | 3 » | 1     |
| 〜 🐸 Weather Station Example 🔷              | •     |         |                            |             |     |              |                     |        |              |       |        |      |     |      |     |               |              |              |              |              |              |              | ^   |     | i: 🗢  |
| > 🗁 input                                  |       |         |                            |             |     |              |                     |        |              |       |        |      |     |      | 5   |               |              |              |              |              |              |              |     | ~ < | ⇒ Chi |
| > 🗁 reports                                |       |         |                            |             |     |              | _                   |        |              |       |        | 5in  | _   | -    | pur | ¥             |              |              |              |              | Ħ            |              |     |     | v 🖹 ' |
| > 🦢 script                                 |       |         |                            |             |     |              | kara                | len    | Чi           | ε     | bai    | n pi | opu | drig | gde | Ň             | <u> </u>     | s.           | 5            | ε            | uttga        | eu           |     |     |       |
| Variants                                   |       |         | Model Elements             | l           | .e\ | vel          | An                  | Ath    | Be           | Be    | D      | н    | 2   | ž    | ž   | ž             | õ            | Pa           | Pre          | 8            | Sti          | Ň            |     |     |       |
| Athenydm                                   |       |         | WeatherStationFeatures     |             |     |              |                     |        |              |       |        |      |     |      |     |               |              |              |              |              |              |              |     |     |       |
| Berlinvdm                                  |       |         | 🗏 🔋 🖲 Weather Station      |             | -   | Sort         |                     | ~      | ~            | ~     | ~      | ¥ .  | Ý   | ~    | ~   | ~             | ~            | ~            | ~            | ~            |              |              |     |     |       |
| Bern.vdm                                   |       |         | 🖃 🖁 🌔 Sensors              | 1           |     | S            | ort                 |        |              |       |        |      |     | >    | ٢   | ~             | ~            | ~            | ~            | ~            | ~            | ~            |     |     |       |
| Dubai.vdm                                  | i     |         | 🗉 🗶 🌾 Temperature          | 1.1         | 1   | V<br>V       | visualize / ☑<br>检証 |        |              |       |        |      |     |      |     | $\checkmark$  | ✓            | $\checkmark$ | $\checkmark$ | $\checkmark$ |              | ⊻            |     |     |       |
| Hamburg.vdm                                |       |         | 🗙 🖲 Wind Speed             | 1.2         | 2 ' | 2 19<br>F    | RaLE<br>VDOrt       | Mat    | riv          |       |        |      |     |      |     | ✓             | $\checkmark$ |              | $\checkmark$ |              | $\checkmark$ |              |     |     |       |
| London.vdm                                 |       |         | 🛪 🖲 Air Pressure           | 1.3         | 1   | × D          | )elete              |        |              |       |        |      |     | 訓除   |     |               |              | $\checkmark$ |              |              | $\checkmark$ | $\checkmark$ |     |     |       |
| Madrid.vdm                                 |       |         | 🖃 🖁 🖲 Languages            | 2           |     | *). E        | iltor               |        |              |       |        |      |     |      | Y   | ~             | ~            | ~            | ~            | ~            | ~            | ~            |     |     |       |
| Magdeburg.vdm                              |       |         | 🚸 🖲 English                | 2.1         | 1   |              | inter<br>Treate     | Mat    | rix Va       | riant | Filter |      |     |      | ×   | $\checkmark$  | ~            | $\checkmark$ | $\checkmark$ | $\checkmark$ | ×            | ×            |     |     |       |
| NewYork.vdm                                |       |         | 🏶 🖲 German                 | 2.2         | 2   | Clear Filter |                     |        |              |       |        |      | 2   | ×    | ×   | ×             | ×            | ×            | $\checkmark$ | ~            |              |              |     |     |       |
| Oslo.vdm     Darisudm                      |       |         | 🗏 🔋 🖲 Warnings             | 3           |     | 🖹 C          | Quick               | Filter |              |       |        |      |     | >    | Y   | ~             |              |              | ~            |              | ~            | ~            |     |     |       |
| Pracydm                                    |       |         | 🗶 🖲 Gale / Strong Wind     | 3.          | 1   | S 🛙          | how                 | Varia  | nts          |       |        |      |     | >    |     | ~             |              |              | ~            |              | ✓            |              |     |     |       |
| Rom.vdm                                    |       |         | 🗶 🖲 Heat                   | 3.2         | 2)  | ×с           | ollap               | se Al  | 1            |       |        |      |     |      |     | ~             |              |              | $\checkmark$ |              | $\checkmark$ | ~            |     |     |       |
| Stuttgart.vdm                              |       |         | WeatherStationHTMLSources  |             | 1   | ХE           | xpan                | d All  |              |       |        |      |     |      |     |               |              |              |              |              |              |              |     |     |       |
| 🛛 Wien.vdm                                 |       |         | 🗉 🎚 🍘 HTML Weather Station |             | C   | Ta           | able l              | Layou  | ıt           |       |        |      |     | >    |     | Cha           | nge          |              |              |              | 1            | ~            |     |     |       |
|                                            |       |         | ? # WeatherStationHTML     | 1           | 3   | 轸 V          | 'isuali             | ize    |              |       |        |      |     | >    |     | Rese          | et to        | Defa         | ult          |              | ~            | ~            |     |     |       |
| E アワトライン S Ger Visualization - L           |       |         | ⇔ <sup>s</sup> srcdir      |             |     |              | 2                   | Υ.     | 12           | 12    | 12     | 12   | 12  | 12   |     | Sho           | w Att        | tribut       | es           | >            | 2            | 12           |     |     |       |
| =====================================      |       |         | ov <sup>F</sup> dir        |             |     |              | 2                   | 2      | 2            | 12    | 12     | 12   | 12  | 12   |     | Sho           | w Co         | nstrai       | ints         | >            | 2            | 2            |     |     |       |
| 衣小りるアフトフィフはめりません。                          |       |         | 🗉 🔋 🖶 CSS                  | 1.          | 1   |              | ~                   | ~      | ~            | ~     | ~      | ~    | ~   | ~    |     | Show Elements |              |              | S            | ~            | ~            | ~            |     |     |       |
|                                            |       |         | 🗉 🦹 🗰 images               | 1.2         | 2   |              | ~                   | ~      | ~            | ~     | ~      | ~    | ~   | ~    |     | Sho           | w Re         | stricti      | ons          | >            | ~            | ~            | ~   |     |       |
|                                            |       | <       |                            |             |     |              |                     |        |              |       |        |      |     |      |     | 2110          |              |              |              |              | 1            |              | >   |     |       |
|                                            | 4     | <u></u> | latrix                     |             |     |              |                     |        |              |       |        |      |     |      |     |               |              |              |              |              |              |              |     | <   |       |

"Change Table Layout"ダイアログが表示されるので、以下の例では2つの VDM を右側に残し、それ 以外の VDM を左側に移動します。

| Select the visible columns for                                                                                                    | the table |                                    |                      |
|----------------------------------------------------------------------------------------------------|-----------|------------------------------------|----------------------|
| Available Columns<br>Ankara<br>Bern<br>Dubai<br>Element Class<br>Element Type<br>Hamburg<br>Input Model Values<br>London<br>Madrid<br>Magdeburg<br>NewYork<br>Oslo<br>Paris<br>Prag<br>Rom<br>Stuttgart | ==>       | Visible Columns<br>Athen<br>Berlin | Move up<br>Move down |

OK ボタンを押してダイアログを閉じると、Matrix View は以下のよう、選択した2つのバリアントの み表示されます。

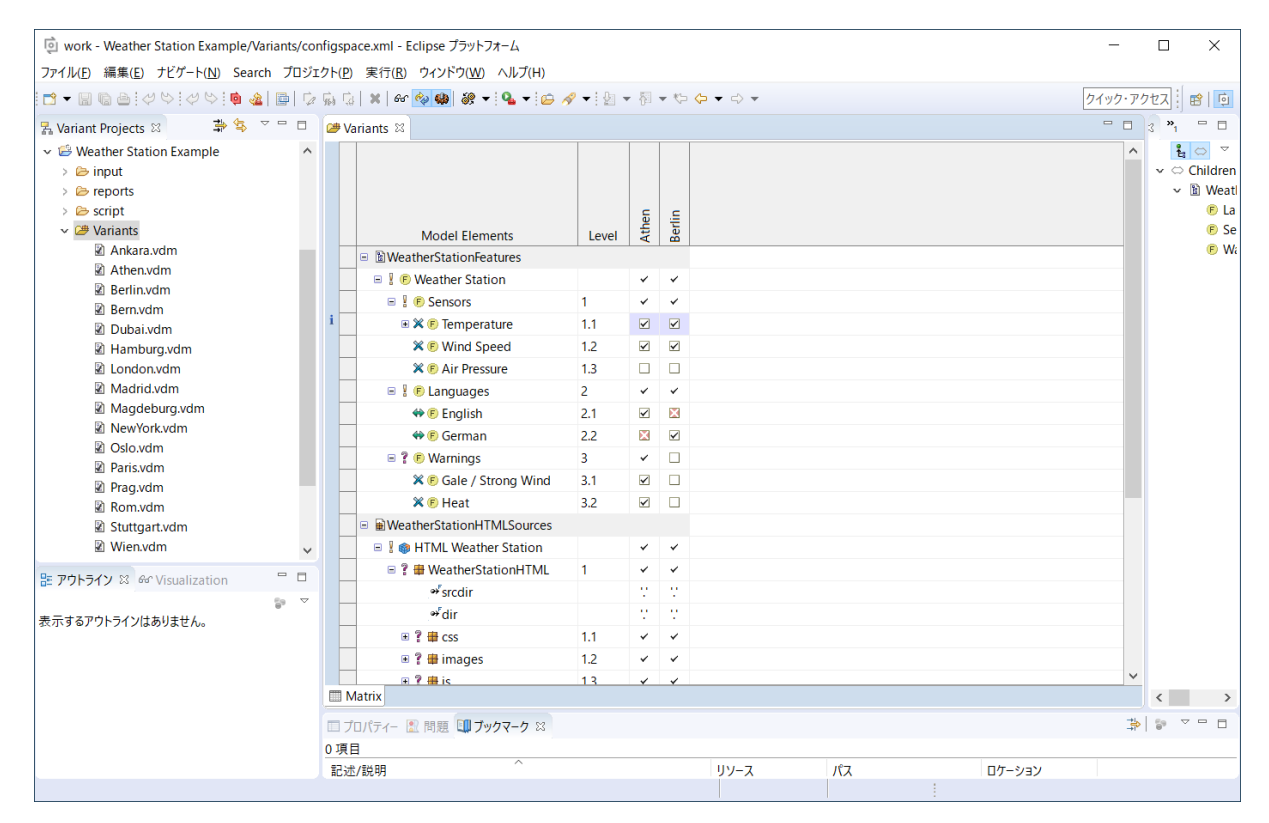

Matrix View 画面上で右クリックし、"Quick Filter -> Differences"を選択すると、2つの VDM のフィーチャー選択の差異が表示されます。

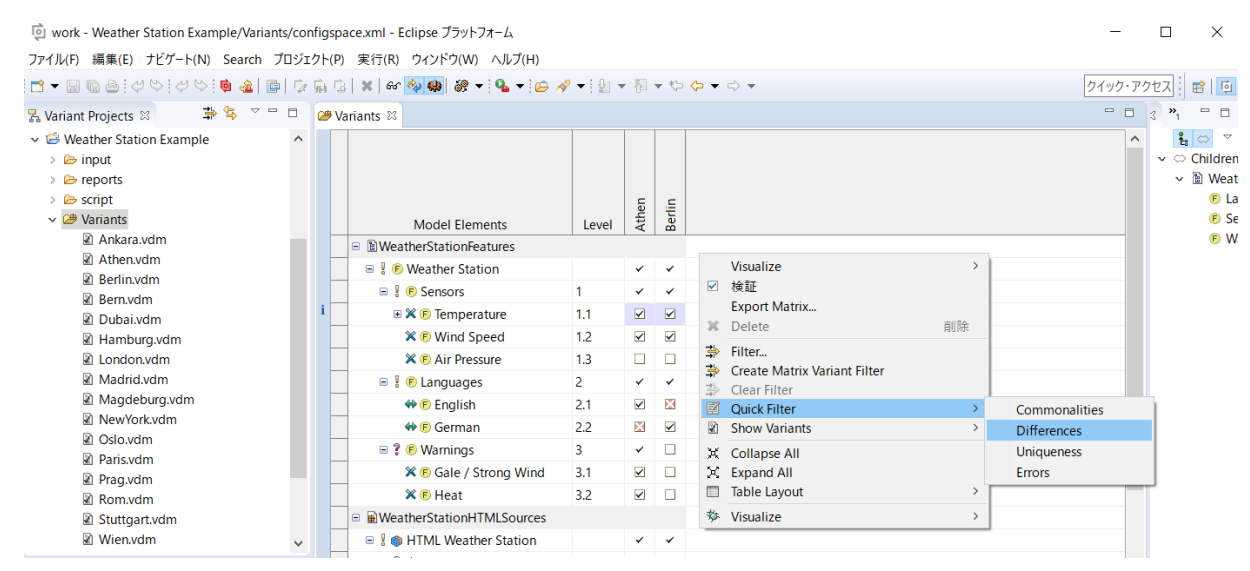

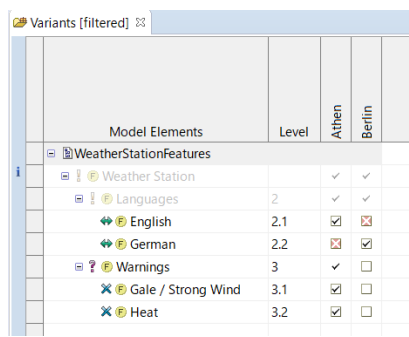

このMatrix Viewを使用して比較する方法では、バリアント (VDM)の数に制限はありません。

また、以下の例では Heat を含むモデルエレメントでフィルターをかけることで、全てのバリアントで Heat フィーチャーの選択状態を確認しています。

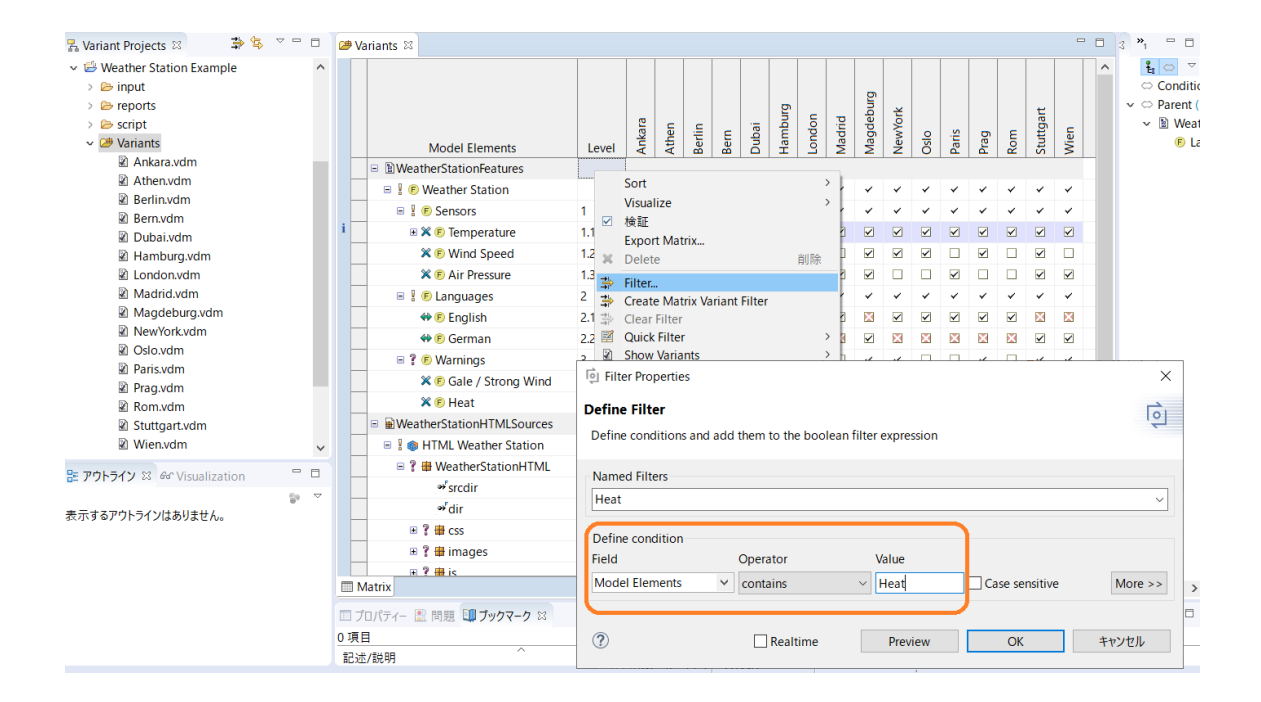

| <b>(29</b> ) | Wariants [filtered]      X |                        |       |              |              |              |              |              |              |              |        |              |              |              |              |              |              |              |              |   |
|--------------|----------------------------|------------------------|-------|--------------|--------------|--------------|--------------|--------------|--------------|--------------|--------|--------------|--------------|--------------|--------------|--------------|--------------|--------------|--------------|---|
|              |                            |                        |       |              |              |              |              |              |              |              |        |              |              |              |              |              |              |              |              |   |
|              |                            | Model Elements         | Level | Ankara       | Athen        | Berlin       | Bern         | Dubai        | Hamburg      | London       | Madrid | Magdeburg    | NewYork      | Oslo         | Paris        | Prag         | Rom          | Stuttgart    | Wien         |   |
|              |                            | BeatherStationFeatures |       |              |              |              |              |              |              |              |        |              |              |              |              |              |              |              |              |   |
| i            | Π                          | 🗉 🖁 🖲 Weather Station  |       | $\checkmark$ | $\checkmark$ | $\checkmark$ | $\checkmark$ | $\checkmark$ | $\checkmark$ | $\checkmark$ | ~      | $\checkmark$ | $\checkmark$ | $\checkmark$ | $\checkmark$ | ~            | $\checkmark$ | $\checkmark$ | $\checkmark$ |   |
|              |                            | 🗏 🔋 🖲 Warnings         | 3     | $\checkmark$ | $\checkmark$ |              |              | $\checkmark$ | $\checkmark$ | $\checkmark$ |        | $\checkmark$ | $\checkmark$ |              |              | $\checkmark$ |              | $\checkmark$ | $\checkmark$ | Т |
|              |                            | 🗙 🖻 Heat               | 3.2   | $\checkmark$ | $\checkmark$ |              |              | $\checkmark$ |              | $\checkmark$ |        | ✓            | $\checkmark$ |              |              | $\checkmark$ |              | $\checkmark$ | ~            |   |
|              | Ц                          |                        |       |              |              |              |              |              |              |              |        |              |              |              |              |              |              |              |              | 1 |

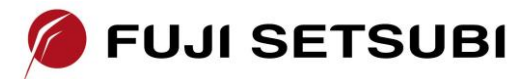

富士設備工業株式会社 電子機器事業部 Tel: 072-252-2128 <u>www.fuji-setsu.co.jp</u>